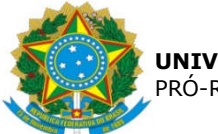

| Universidade Federal<br>da Grande Dourados | Procedimento Operacional Padrão (POP) | POP n.º:001/ASS |  |  |  |  |
|--------------------------------------------|---------------------------------------|-----------------|--|--|--|--|
|                                            | Processo: Autorização de Pagamentos   | Versão: 1.0     |  |  |  |  |
| Unidade Organizacional: Assessoria PROAP   |                                       |                 |  |  |  |  |
| Elaborado por: Hevelym Sil                 | Data da Criação:<br>13/04/2020        |                 |  |  |  |  |
| Aprovado por: Cristiane Sto                | Data da Aprovação:                    |                 |  |  |  |  |

## **OBJETIVO**:

Orientar os procedimentos a serem efetuados pelos servidores da Assessoria da PROAP na elaboração do documento Autorização de Pagamentos que será assinado pelo Ordenador de Despesas, nos termos da artigo 62 da Lei 4.320/64 que preconiza que "O pagamento da despesa só será efetuado quando ordenado após sua regular liquidação".

### SIGLAS E ABREVIATURAS:

NS - Nota de Lançamento no Sistema SIAFI - Sistema de Integrado de Administração Financeira SIPAC - Sistema de Protocolo, Administração e Contratos

## **DOCUMENTOS DE REFERÊNCIA:**

- Lei n.º 4.3020/64
- Decreto-Lei n.º 200/67
- Instrução Normativa STN n.º 04/2004

### **RECURSOS NECESSÁRIOS:**

Computador com acesso ao SIPAC-UFGD e preferencialmente com acesso ao SIAFI.

### **RESPONSABILIDADES:**

Na UFGD a ordenação de despesas é delegada ao Pró-Reitor de Avaliação Institucional e Planejamento, nos termos da Portaria n.º 541 de 12/06/2015.

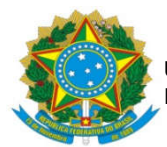

O Ordenador de despesas é toda e qualquer autoridade de cujos atos resultarem emissão de empenho, autorização de pagamento, suprimento ou dispêndio.

## ETAPAS DO PROCEDIMENTO:

- 1. Selecionar o processo de pagamento a ser autorizado, consoante assinalado como urgente ou por ordem de recebimento na PROAP;
- 2. Verificar se o documento cujo pagamento será autorizado já consta liquidado;
- 3. Analisar a Declaração de Conformidade de Registro de Gestão da NS;
- Caso hajam correções a serem efetuadas pelo Gestor do Contrato, retornar o processo ao setor de origem. Caso as inconformidades possam ser sanadas pela Divisão de Pagamentos, registrar as restrições a serem sanadas na Autorização de Pagamentos;
- 5. Selecionar a opção Adicionar Documento e selecionar adicionar novo documento

|          | ROCESSO 23005.000                         |                                              | -   | Processo 23005.005247/2029.43                |        | =  |
|----------|-------------------------------------------|----------------------------------------------|-----|----------------------------------------------|--------|----|
| 0        | Dados Gerais                              |                                              | d V | Processe Detelhado<br>Marcar como Concluído  |        |    |
|          | Pentucola:<br>Origam du Processo:         | 2305.00 12020-1-5<br>Interno                 |     | Geran PDF<br>Cadactract/Issuettan Australian |        |    |
|          | Datx de Autorcie:                         | 2020                                         | ۲   | Cimca de Processo                            | •      |    |
| •        | Tipo du Processe:                         | PAGANENTO                                    | 四面  | Adicional Documento<br>Juntada               | :      |    |
| himtes   | Assunto Detalhadm                         | PAGAMENTOS RELATIVOS AO PROCESSO Nº 2005.002 | 8   | Refinada de Documento                        | • /IÇC | 15 |
| ආ        | Natureza de Processo<br>Unidade de Drinem | OSTEASIVO                                    | 6   | Arquivar Processe<br>Diligeocia              |        |    |
| A STREET | Data de Cadastro:                         | 01/94/2020                                   | G   | Enviur Processo                              |        |    |
|          | Oleanvação:<br>Situnção:                  | <br>7100                                     |     |                                              |        |    |

6. Na opção adição de documentos selecionar o tipo de documento Autorização de Pagamentos

|                          | ADIÇÃO DE DOCUMENTOS                                                                                                    |
|--------------------------|----------------------------------------------------------------------------------------------------|
| Tipo do Documento: 🕯     | AUTORIZAÇÃO DE PAGAMENTOS                                                                                                    |
| Natureza do Documento: 1 | OSTENSIVO                                                                                                    |
|                          | Todos os documentos <b>ostensivos</b> do processo ficarão disponíveis para consulta na área pública do sistema.<br>Documentos que contiverem <b>informações pessoais</b> (CPF, RG, dados bancários, endereço) devem ser cadastrados como<br><b>RESTRITO.</b> |
| Assunto Detalhado:       |                                                                                                    |
|                          | (1000 caracteres/0 digitados)                                                                                                    |
| Volume:                  |                                                                                                    |
| Observações:             |                                                                                                    |
|                          | (700 caracteres/0 digitados)                                                                                                    |
| Forma do Documento: 🕯    | <ul> <li>Escrever Documento</li> <li>Anexar Documento Digital</li> </ul>                                                                                                    |

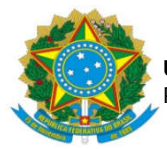

 Na opção Forma do Documento selecionar a opção Escrever Documento e depois Carregar Modelo Unidade, escolhendo a opção conforme tipo de documento fiscal a ser autorizado

|                                          |                                                                             |                                         | ADIÇÃO DE DOC                                                           | UMENTOS                                                                |                                                             |                    |              |         |
|------------------------------------------|-----------------------------------------------------------------------------|-----------------------------------------|-------------------------------------------------------------------------|------------------------------------------------------------------------|-------------------------------------------------------------|--------------------|--------------|---------|
|                                          | Tipo do Documento: 🔹                                                        | AUTORIZAÇÃO DE                          | PAGAMENTOS                                                              |                                                                        |                                                             |                    |              |         |
| 1                                        | Natureza do Documento: 🔹                                                    | OSTENSIVO                               |                                                                         |                                                                        |                                                             |                    |              |         |
|                                          |                                                                             | Todos os doo<br>Documentos<br>RESTRITO. | umentos <b>ostensivos</b> do pro<br>que contiverem <b>informaçõ</b> 4   | ocesso ficarão disponíveis par<br><b>es pessoais</b> (CPF, RG, dados l | a consulta na área pública do<br>bancários, endereço) deven | i siste<br>h ser d | ma.<br>cadas | strados |
|                                          |                                                                             |                                         | Modelos Documento                                                       | ) Unidade                                                              |                                                             | X                  | 1            |         |
|                                          |                                                                             |                                         | 🔘: Carregar Modelo                                                      | Documento                                                              |                                                             |                    |              |         |
|                                          | Denominação do Modelo                                                       |                                         |                                                                         | Observação                                                             |                                                             |                    |              |         |
|                                          | Pagamento de auxílios                                                       |                                         |                                                                         |                                                                        |                                                             | 0                  |              |         |
| Pagamento de auxílios - com apontamentos |                                                                             |                                         |                                                                         |                                                                        |                                                             | $\odot$            |              |         |
|                                          | Pagamento de auxílios - com apontamentos e remessa para correção            |                                         |                                                                         |                                                                        | 0                                                           | Е                  | E            |         |
|                                          | Pagamento de Nota Fiscal                                                    | Pagamento de Nota Fiscal                |                                                                         |                                                                        |                                                             |                    |              |         |
|                                          | Pagamento de Nota Fiscal - com apontamento                                  |                                         |                                                                         |                                                                        | 0                                                           |                    |              |         |
|                                          | Pagamento de Nota Fiscal - com nota técnica e provisionamento               |                                         |                                                                         |                                                                        | 0                                                           |                    |              |         |
| Concurn                                  | Pagamento de Nota Fiscal - com nota técnica, provisionamento e apontamentos |                                         |                                                                         |                                                                        |                                                             | O                  |              |         |
| ESCREVER                                 |                                                                             |                                         | Fachar                                                                  | v 1                                                                    |                                                             |                    |              |         |
|                                          | i                                                                           |                                         | rechar                                                                  | <u>^</u>                                                               |                                                             | _                  | -            |         |
| rquivo <del>+</del>                      | Editar + Inserir + Vi                                                       | isualizar 🔹 Form                        | atar 🔹 Tabela 👻                                                         |                                                                        |                                                             |                    |              |         |
| B <i>I</i>                               | LUS — Zx ×<br>CD 10 H ® S                                                   |                                         | 「<br>・<br>王<br>王<br>王<br>王<br>王<br>王<br>王<br>王<br>王<br>王<br>王<br>王<br>王 | E ▼ E ▼ E E                                                            | 66                                                          |                    |              |         |

- 8. Preencher com os dados, consoante o modelo escolhido, atentando para que o valor autorizado seja o valor bruto.
- 9. Inserir assinatura selecionando o nome do Ordenador de Despesas.
- 10. Enviar processo para a COOF.

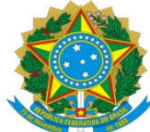

#### UNIVERSIDADE FEDERAL DA GRANDE DOURADOS PRÓ-REITORIA DE AVALIAÇÃO INSTITUCIONAL E PLANEJAMENTO

# FLUXOGRAMA

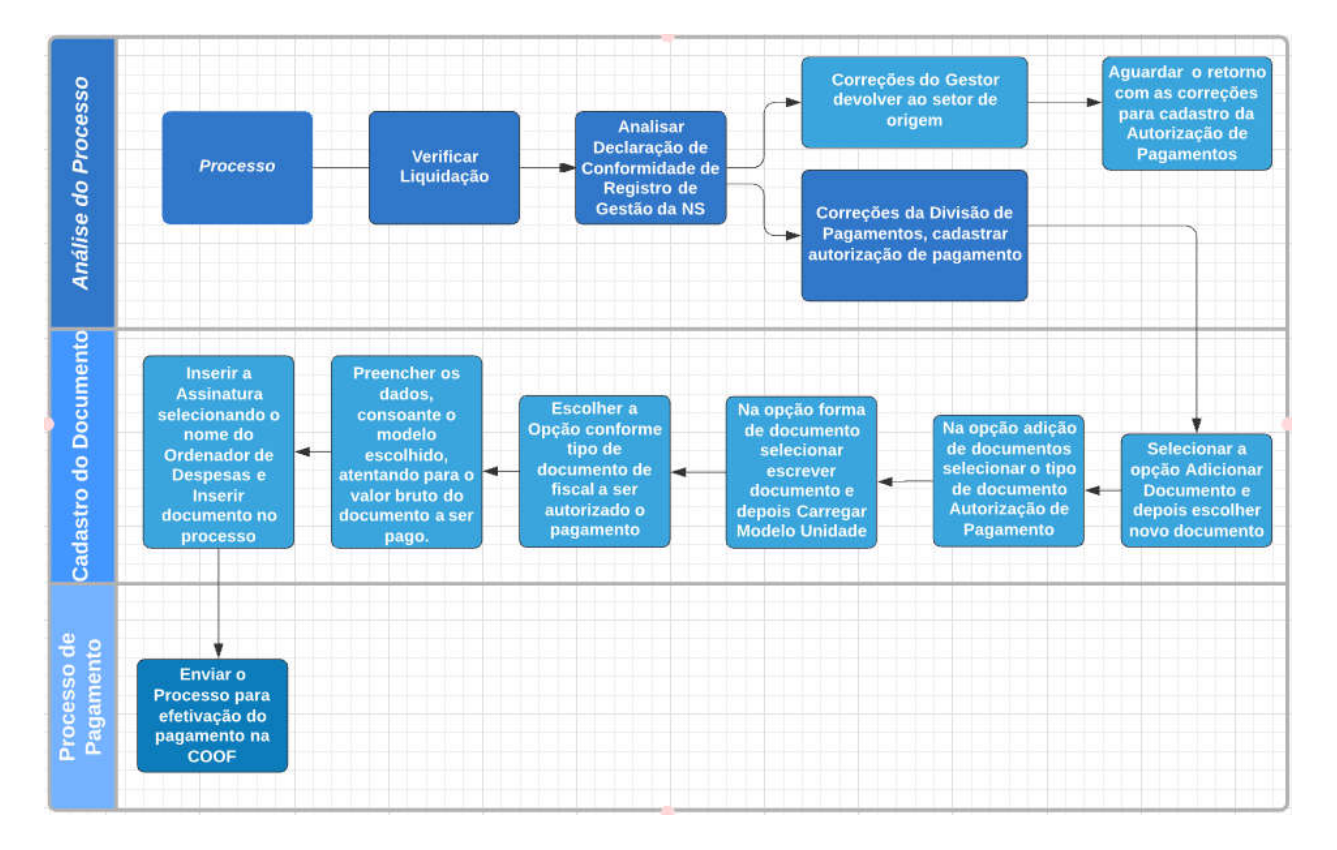